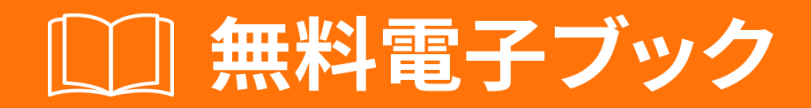

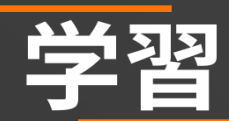

# windows-10

Free unaffiliated eBook created from **Stack Overflow contributors.** 

#windows-

10

|                   | .1      |
|-------------------|---------|
| 1: windows-10     | 2       |
|                   | .2      |
| Examples          | .2      |
|                   | .2      |
|                   | .2      |
|                   | .2      |
| OneGet            | .3      |
| OneGetChocolatey  | .3      |
|                   | .3      |
|                   | .4      |
|                   | .4      |
| 2: Windows 10Bash | .5      |
| Examples          | .5      |
|                   | .5      |
|                   | 5       |
| Windows 10Bash    | .5<br>5 |
|                   | 5       |
| WindowsBash       | 6       |
| WindowsBash       | 6       |
| ¥¥IIIUU¥¥3Da3II   | 7       |
|                   | . 1     |

You can share this PDF with anyone you feel could benefit from it, downloaded the latest version from: windows-10

It is an unofficial and free windows-10 ebook created for educational purposes. All the content is extracted from Stack Overflow Documentation, which is written by many hardworking individuals at Stack Overflow. It is neither affiliated with Stack Overflow nor official windows-10.

The content is released under Creative Commons BY-SA, and the list of contributors to each chapter are provided in the credits section at the end of this book. Images may be copyright of their respective owners unless otherwise specified. All trademarks and registered trademarks are the property of their respective company owners.

Use the content presented in this book at your own risk; it is not guaranteed to be correct nor accurate, please send your feedback and corrections to info@zzzprojects.com

#### 1: windows-10をいめる

このセクションでは、windows-10の、およびがWindows-10をするについてをします。

また、Windows-10のきなテーマについてもれておき、するトピックにリンクするがあります。 windows-10のドキュメントはしくなっているので、これらのトピックのバージョンをするがあり ます。

#### **Examples**

インスト―ルまたはセットアップ

Windows 10にインストールするのはこれまでのようにで、Windows 10がの「の」バージョンであるというがびっているにもかかわらず、にじプロセスをしています。

しいバージョンのインストール

- Windowsイメージをするショップをしたはステップ4にむ Windowsのテクニカルサイトにアクセスして、なバージョンのWindows 10をダウンロード します。したプロダクトキーをするがあります。
- 2. USBイメージャをダウンロードする Rufus USBイメージングツールをしてダウンロードしてください。これをします。
- 3. USBにイメ―ジをロ―ド のドロップダウンをクリックし、USBをします。に、2のドロップダウンをクリックし、 ISOイメ―ジオプションをします。に、ドロップダウンのにあるをクリックし、ISOファイ ルをします。それをし、「」をクリックします。これがしたら、USBをりします。
- 4. インストール

ノートパソコンのをれしてください。「ブートメニューにるためにしてください」とポッ プアップするテキストはによくてください。これをると、ボタンのノートをし、キーボード でそれをつけることができます。その、インストールメディアをしてし、テキストがポップ アップしたらボタンをします。すべてうまくいくは、インストールメディアをするオプショ ンがです。それがこったら、のにってWindows 10をインストールしてください。

アップグレード

• isoのダウンロード

のガイドの1にってください

• ISOファイルをマウントする

このファイルをクリックし、[マウント]オプションをクリックします

インスト―ラをする

「このPC」にし、ディスクイメージをきますディスクとしてされます。その、そこに 'setup.exe' ファイルをします。に、のプロンプトにってください。これにはがですが、しばらくがかかりま すが、これがしたで、すべてのファイルはのにされ、Windows 10になります

OneGetおよびパケットマネージャ

OneGetはもともとMicrosoftのOpen Source Technology Centerのでした。オープンソースのLinux パッケージマネージャーにされただけでなく、OneGetもオープンソースです。はPowerShellので す

UNIXベースのパッケージマネージャ<sub>apt-get</sub>、<sub>yum</sub>、<sub>dpkg</sub>とはに、WindowsではPowerShellをっ てOnegetをすることができます。これをうには、まずAdminとして<sub>Set-ExecutionPolicy</sub> RemoteSignedをき、<sub>Set-ExecutionPolicy RemoteSigned</sub>ます。これは、OnegetでなPowershellスクリ プトがにできるようにするためです。に、じPowerShellインスタンスをして、<sub>Import-Module</sub> -Name OneGetします。これにより、PoerShellモジュールがインポートされます。その、 PowerShellインスタンスをし、<sub>Get-Command -Module OneGet</sub>をしてなすべてのコマンドをします。 パッケージをインストールするには、コマンド<sub>Find-Package | <Package\_Name</sub>します<sub>Find-Package |</sub> <Package\_Name。 Nugetのインストールをすメッセージがされたら、[はい]をクリックします。

#### OneGetにプロバイダとしてChocolateyをする

ながら、OneGetにはデフォルトでインスト―ルされたchocolateyパッケ―ジプロバイダはありま せんが、することはです。

**PowerShell**ウィンドウをき、 get-packageprovider -name chocolateyをしget-packageprovider -name chocolatey をしget-packageprovider -name chocolatey のメッセージがされます。

プロバイダ 'chocolatey v2.8.5.130'はインストールされていません。 https://oneget.org/ChocolateyPrototype-2.8.5.130.exeからでダウンロードしてインストールすることができます。 PackageManagementがに 'chocolatey'をダウンロードしてインストールしますか

[Y]はい[N]いいえ[S]サスペンド[]ヘルプデフォルトは "Y"

'Y'としてEnterキーをします。

| Name       | Version   |
|------------|-----------|
|            |           |
| Chocolatey | 2.8.5.130 |

#### パッケ**ージ**の

よくられているプログラムでは、、アプリの  $_{Chrome}$  がします。チョコレートがナビゲートするのがしいのとじように、OneGetもそうすることができます。いにも、OneGetには  $_{Choco\ search}$ があり  $_{Choco\ search}$ 。このコマンドは、  $_{find-package\ <Package\ Name>}$ 。これにより、にすパッケージのがされます。

| Name                | Version | Source     | Summary        |
|---------------------|---------|------------|----------------|
|                     |         |            |                |
| thunderbird         | 45.2.0  | chocolatey | A free email   |
| client from Mozilla |         |            |                |
| Google Chrome       | 47.5.8  | OneGet     | A high end web |
| browser             |         |            |                |

パッケ**ージ**のインスト**ール** 

パッケージをインストールするには、PowerShellをadminとしてし、コマンド<sub>install-package</sub> <PAckage Name>をするがあります。

パッケージは、できるとマークされていないパッケージソースからのものです。 ' chocolatey'のソフトウェアをインストールしてもよろしいですか [Y]はい[A]すべては い[N]いいえ[L]いいえすべて[S][]ヘルプデフォルトは "N"

これにはyをすかするだけです。のようながされます

| Name                        | Version                 | Source                    | Summary                     |
|-----------------------------|-------------------------|---------------------------|-----------------------------|
|                             |                         |                           |                             |
| <package name=""></package> | <most recent=""></most> | <server name=""></server> | <description></description> |

アンインストール

パッケージをアンインストールするには、のコマンドをします

uninstall-package vlc

オンラインでwindows-10をいめるをむ https://riptutorial.com/ja/windows-10/topic/4204/windows-10をいめる

#### 2: Windows 10にBashをインストールする

#### **Examples**

 $\mathcal{O}$ 

みなさん、こんにちは、

こののは、Windows 10にbashをインストールするをします。

のステップでは、すべてのウイルスソフトウェアをアンインスト―ルするがあります。たとえば、はAvastをしています。これをアンインスト―ルしてbashをインスト―ルするがありました。Windowsをしているは、これをできません。

インストール

Windowsでプロンプトをきます。 するよりも Ixrun / install めてのは、ユーザーにBashコンソールをします。 あるいは、 Ixrun / install / y このをにする。

アンインストール

プロンプトでするだけです Ixrun / uninstall / full

Windows 10でBashをインストールする

このは、のもののさなです

1. おいのPCは、64ビットのWindows 10 Anniversary Updateビルド14393をしているがあります

PCのCPUアーキテクチャとWindowsバージョン/ビルドをするには、[]>[システム]>[バージョン]をきます。 OSビルドとシステムタイプのフィールドをします

2. モードをにする

0

- をく >アップデートとセキュリティ >け
- モードラジオボタンをします。

- 3. LinuxWindowsサブシステムをにするGUIまたはコマンドライン
  - から、「Windowsのをまたはにする」をし、
    - LinuxWindowsサブシステムベータを
    - OKをクリックします。
  - または、PowerShellプロンプトをとしてき、のEnable-WindowsOptionalFeature -Online
    -FeatureName Microsoft-Windows-Subsystem-LinuxをしますEnable-WindowsOptionalFeature
    -Online -FeatureName Microsoft-Windows-Subsystem-Linux

4. コンピュータをしてください

### WindowsにBashをインストールする

コマンドプロンプトをき、 bashをします。

ライセンスをけれると、Ubuntuのユ―ザ―モ―ドのイメ―ジがダウンロ―ドされ、スタ―トメニュ―に「WindowsのUbuntuのBash」ショートカットがされます。

インストール、Linuxディストリビューションはのにありますlocalappdata\ lxss \

### WindowsでBashをする

のステップとじようにbashをするには

コマンドプロンプトをき、 <sub>bash</sub>をします。

または、「Bash on Windows on Ubuntu」ショートカットをしてください

にWindowsにBashをインスト―ルすると、UNIXのユ―ザ―とパスワ―ドをするようめられます。

リンクへのクレジット

オンラインでWindows 10にBashをインストールするをむ https://riptutorial.com/ja/windows-10/topic/6699/windows-10にbashをインストールする

## クレジット

| S.<br>No |                              | Contributors                                      |
|----------|------------------------------|---------------------------------------------------|
| 1        | windows-10をいめる               | Aman Sharma, Community, Cyril Duchon-Doris, RhysO |
| 2        | Windows 10にBash<br>をインスト―ルする | Ben H, João Soares                                |